## **BT200**

Adapter Bluetooth dla drukarki.

1. Montaż urządzenia:

Przed instalacją: urządzenie BT200 podłącza się bezpośrednio do portu równoległego drukarki. Proszę przeczytać poniższe uwagi przed przystąpieniem do instalacji sterowników:

- Proszę upewnić się czy komputer z którym ma pracować drukarka za pomocą BT200, pracuje poprawnie z drukarką podłączoną za pomocą kabla równoległego.
- Proszę upewnić się, czy adapter BT200 został poprawnie podłączony do portu drukarki.

Jak podłączyć BT200 do portu równoległego swojej drukarki.

- a. Wyłącz drukarkę.
- b. Odłącz kabel równoległy od drukarki.
- c. Podłącz BT200 do portu równoległego.
- Podłącz wtyczkę zasilania do BT200, a następnie podłącz zasilacz do gniazdka elektrycznego.
- e. Włącz drukarkę.
- 2. Instalalowanie wirtualnego portu Bluetooth.
  - Po włączeniu komputera w prawym dolnym narożniku pojawi się ikonka Bluetooth, kliknij na nią i wybierz Configuration, a następnie Setup.
  - W otworzonym w ten sposób oknie konfiguracyjnym znajdź zakładkę Client Applications, odczytasz tam port ( np. na którym została zainstalowana twoja drukarka.
  - c. Wybierz Start, a następnie Panel sterowania, i Drukarki i Faksy.
  - d. Kliknij prawym klawiszem myszy na drukarce do której podłączony jest BT200 i wybierz Właściwości z wyskakującego menu.
  - e. Wybierz zakładkę **Porty**, a następnie zaznacz na liście port który ma być używany do komunikacji z drukarką. (jeżeli w punkcie b. odczytałeś COM 4, zaznacz COM 4, jeżeli inny np. COM 3 zaznacz odpowiednio).

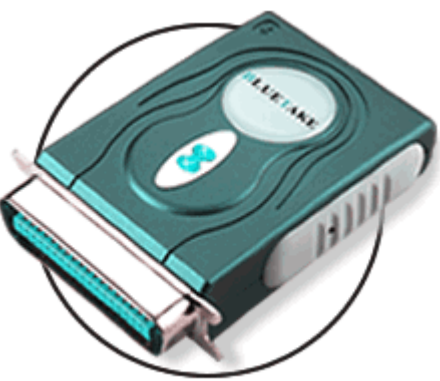

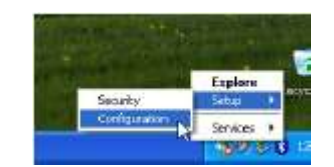

COM 4),

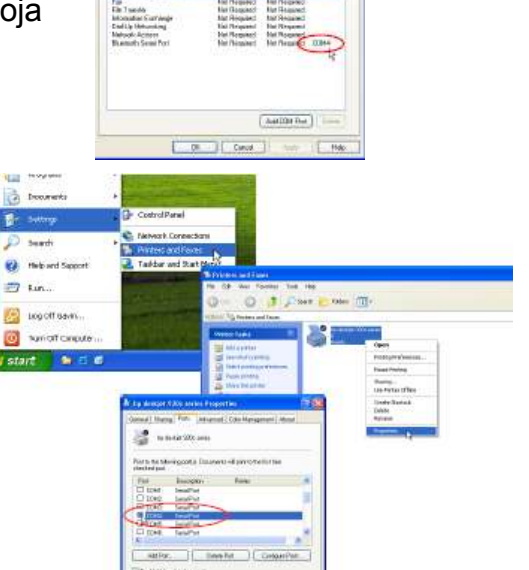

IR Court

## Utworzenie połączenia między komputerem a drukarką.

- Otwórz My Bluetooth Places klikając dwukrotnie na znajdującą się na pulpicie ikonkę.
- Otwórz Entire Bluetooth Neighborhood i odszukaj drukarki, którą chcesz podłączyć do komputera za pomocą Bluetooth.

| Star Barrack, Planet Anton Blackock (Webbar Sould                                                                                                    |                                                |
|----------------------------------------------------------------------------------------------------|------------------------------------------------|
| The CAL line shatted families look high                                                                                                    | 10.0                                           |
| Gass - O . A Down Crosse III -                                                                                                    |                                                |
| 1                                                                                                    | -0-                                            |
| A bande fange<br>Strand and and<br>Strand and and<br>Strand and and<br>Strand and and<br>Strand and and<br>Strand and and<br>Strand and<br>Strand<br>Strand and<br>Strand<br>Strand | TYD Road New<br>Yn Iacae<br>Bel 133<br>An Yryn |

Kliknij dwa razy na ikonkę drukarki, a następnie dwukrotnie kliknij na ikonie
 Zastępowanie kabla równoległego, lub
 Cable Replacment.
 Ikonka zmieni kolor na zielony wraz z nawiązaniem połączenia pomiędzy komputerem a drukarką przez
 Bluetooth BT200.

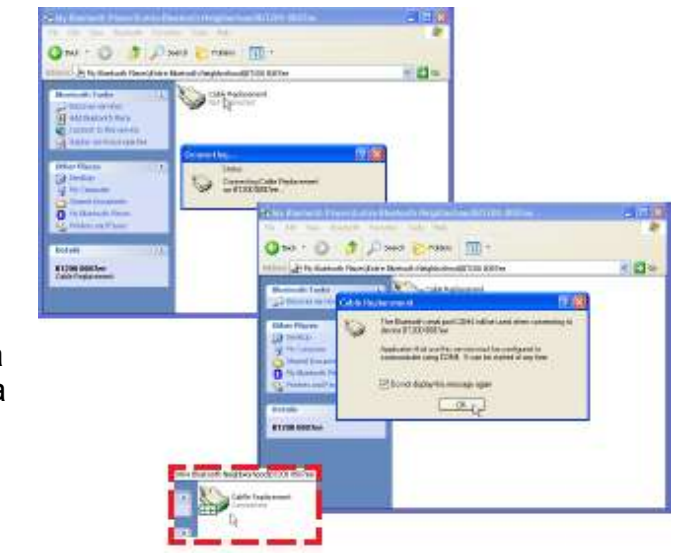

- 3. Konfigurowanie połączenia Bluetooth na wirtualnym porcie COM 4.
  - a. Kliknij dwa razy na ikonce Bluetooth w prawym dolny narożniku ekranu i wybierz Zawansowane ustawienia.

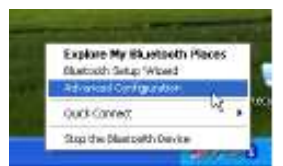

b. Z okna Bluetooth Configuration wybierz zakładkę Client Applications. Zaznacz Bluetooth Serial Port (lub Port szeregowy Bluetooth), a następnie kliknij przycisk Propeties (Właściwości) i odznacz funkcję Secure Conection (Bezpieczne Połączenie).

| Apricate have                                | Tetan Condone<br>Rei Prepret          | CBHRg                                                                                                    |            |
|----------------------------------------------|---------------------------------------|----------------------------------------------------------------------------------------------------|------------|
| Auto Sato-au<br>Heradet<br>Hit Spectroscular | But Tacaled<br>But Tacaled<br>Bagency | Report Franklin                                                                                                    | 12.1       |
| Fig: Topyset<br>1997 Row Transie             | Report<br>Report<br>Report            | Trees .                                                                                                    |            |
| Trading Retriction                           | NUS -                                 | - Busine have Por                                                                                                    | 0          |
|                                              | -                                     |                                                                                                    | A training |
| (Prosent a)                                  | Automat                               | IBNDy COAN M                                                                                                    | 1-9        |
|                                              | - North States                        | Constant and Constant of Constant of Const |            |

c. Zapamiętaj numer portu COM (np. COM 4, lub COM 5).

- d. Wybierz Start , a następnie (Ustawienia) a następnie (Drukarki i Faksy).
- e. Kliknij prawym klawiszem na drukarkę która ma komunikować się przez Bluetooths z komputerem i wybierz **Propeties (Właściwości**) z wyskakującego menu.
- f. Zmień oryginalne ustawienia portu COM który oczytałeś w podpunkcie **c**.
- 4. Tworzenie skrótu dla połączenia Bluetooth.
  - a. Kliknij dwukrotnie na ikonę
    My Bluetooth Places,
    umieszczoną się na
    pulpicie.
  - b. Uruchom Kreatora połączeń Bluetooth.
  - c. Zaznacz opcję I know the service I want to use and I want to find a Bluetooth device that provides that sernice, a następnie kliknij Next (Dalej).
  - d. Wybierz Bluetooth Serial Port I kliknij Next (Dalej).
  - e. Urządzenie Bluetooth rozpocznie poszukiwanie wszystkich możliwych urządzeń Bluetooth.
     Wybierz Show printers, camera and scanners.

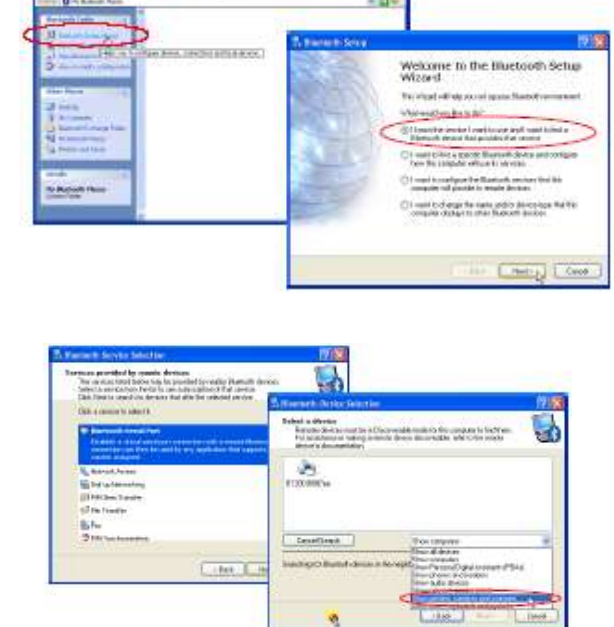

1

- 12

Settings

Abro (11)

**Printers and Fax** 

na port,

f. W pojawiającym się oknie kliknij na **Refresh**. Drukarka z podłączonym BT200 zostanie wykryta w ciągu kilku sekund.

| To Ministerie Married Scherken                                                                                         |                                                                                        | 1210  |
|----------------------------------------------------------------------------------------------------|----------------------------------------------------------------------------------------|-------|
| Reduct a charten<br>Results do-icourse d'Actor Bo<br>fait locations d'actor y a table<br>internationaliste d'actor des | co-endite trade for the consider to \$10 them<br>on de-col disconsultion of the second | 5     |
|                                                                                                    |                                                                                        | 1     |
|                                                                                                    |                                                                                        |       |
|                                                                                                    | Rewardshill, opporter and pramere                                                      |       |
|                                                                                                    |                                                                                        |       |
|                                                                                                    | Contra Contragi C                                                                      | Cecel |

g. Skrót do urządzenia BT200 jest już ustanowiony i kiedy wyskoczy okno **Bluethooth Setup Wizard Completion Page**.

- h. wciśnij zakończ aby zamknąć Bluetooth Setup Wizzard.
- Od teraz możesz połączyć się ze swoją drukarką bezprzewodowo klikając bezpośrednio na skrót.

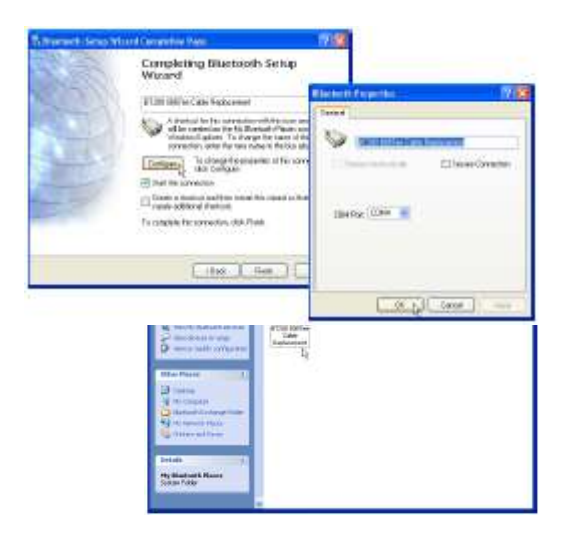